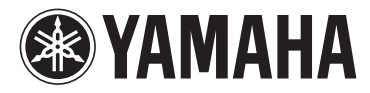

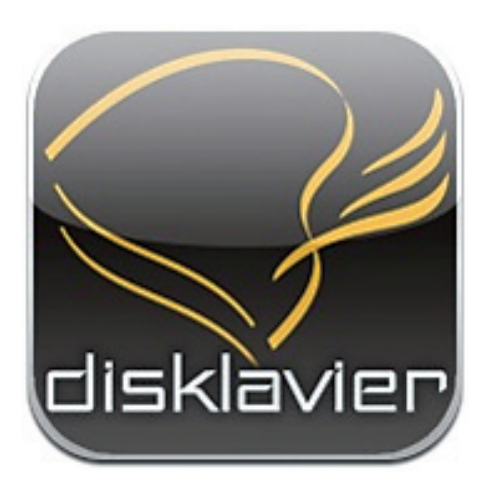

Application for iPhone/iPod touch/iPad

# **Disklavier Controller**

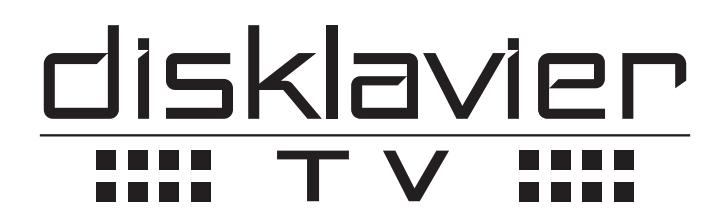

### How to use DisklavierTV<sup>™</sup> on Disklavier Controller

For Disklavier Mark IV Users

### How to use DisklavierTV<sup>™</sup> on Disklavier Controller

#### For Disklavier Mark IV Users

### Introduction

- To activate DisklavierTV, please refer to "DisklavierTV User's Guide For Disklavier Mark IV Users".
- · About Disklavier Controller, please refer to "Disklavier Controller User's Guide".

## **DisklavierTV Playback**

**1** Confirm that DisklavierTV is activated on your Disklavier.

#### **?** Tap on [Select] in the toolbar.

| disklavier   |                  |       |                |      |  |
|--------------|------------------|-------|----------------|------|--|
|              | Source           |       |                |      |  |
| Media Source |                  |       |                |      |  |
|              | CD               |       | 0              |      |  |
|              | USB Media        |       |                |      |  |
|              | FD               |       |                |      |  |
|              |                  |       | Other          |      |  |
| H            | From/<br>To PC F | older |                |      |  |
|              | Download Library |       | $\bigcirc$     |      |  |
| 1            | DisklavierRadio  |       | -              |      |  |
|              | RemoteLive       |       | Remote<br>Live |      |  |
|              | :=               |       | 뉵              |      |  |
|              | Select           |       | Balance        | More |  |

#### 3

#### Tap on [RemoteLive].

Note: If DisklavierTV is not activated, [RemoteLive] should not appear.

Tapping on the screen shows the song control panel.

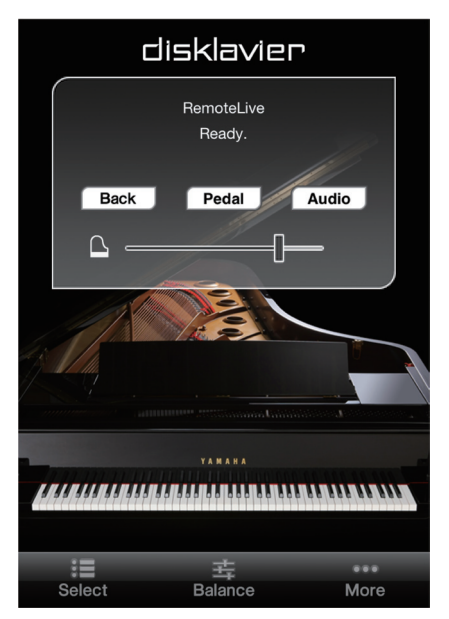

#### **4** Using the computer, enter the following URL into your browser:

4wrd.it/DisklavierTV/

### **5** Start playing back any video on the website.

Your Disklavier starts to receive the data and playback.

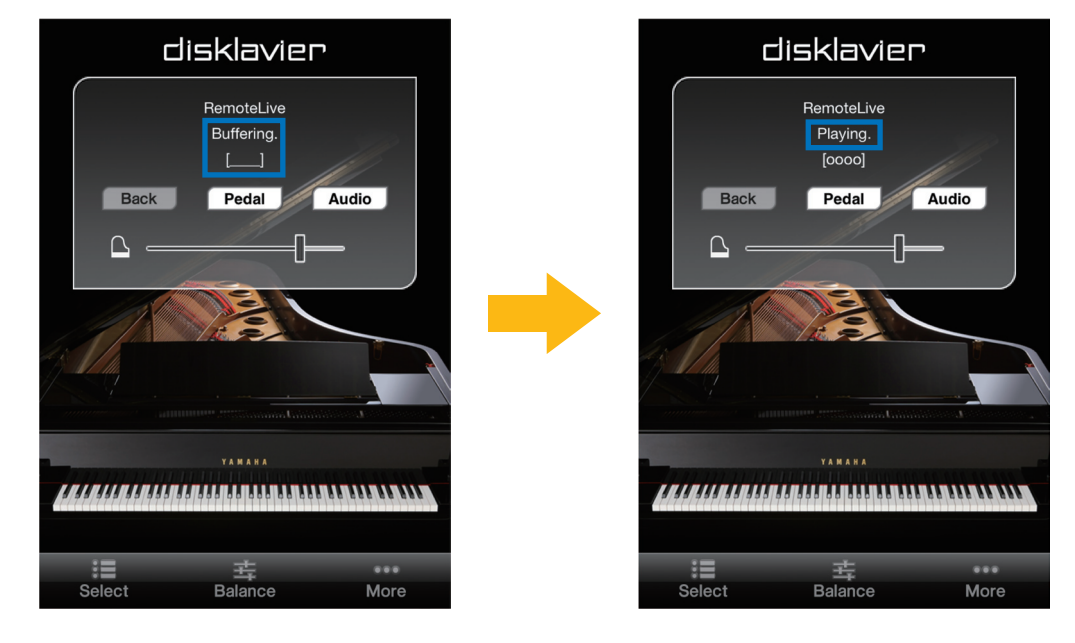

6 Stop playing back the video, then tap on [Back] in the song control panel to return to source selection.

**Note:** Playback of your piano may continue for a while even after you have stopped playing back the video content. This is not a malfunction.

# Adjusting the Main Volume

You can adjust the overall volume.

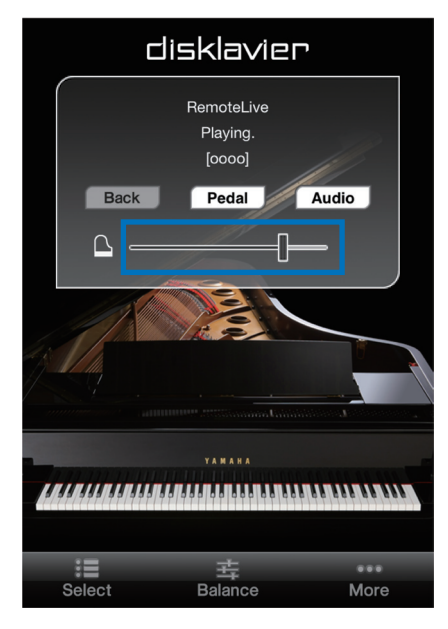

# **Adjusting the Audio Volume Balance**

You can adjust the balance between the audio volume and the sound of your acoustic piano.

#### Tap on [Audio] in the song control panel. 1

The [Audio Balance] pop-up appears.

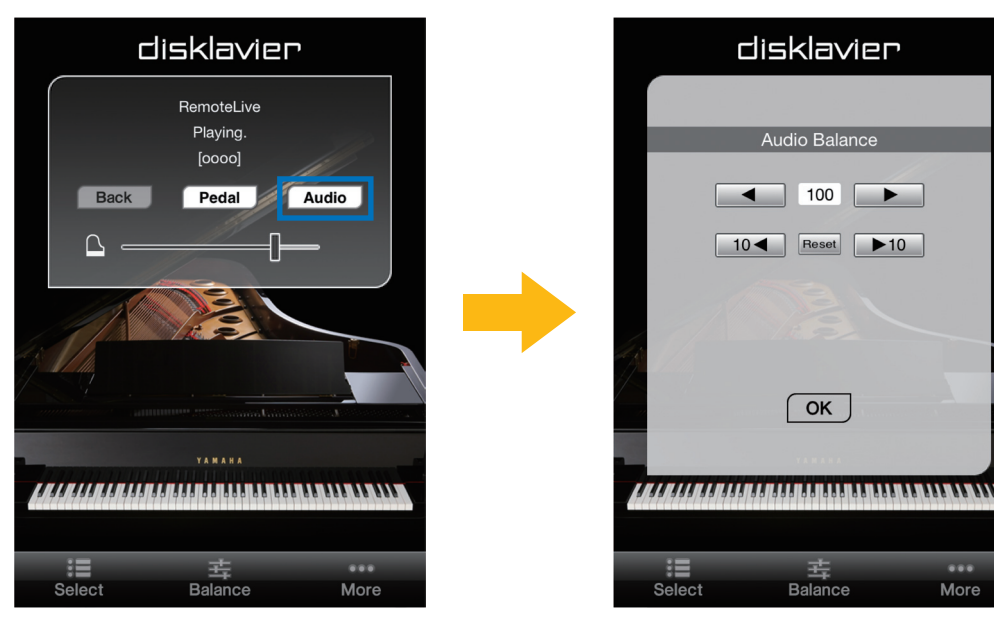

Tap on any button to adjust the volume of the audio. 2

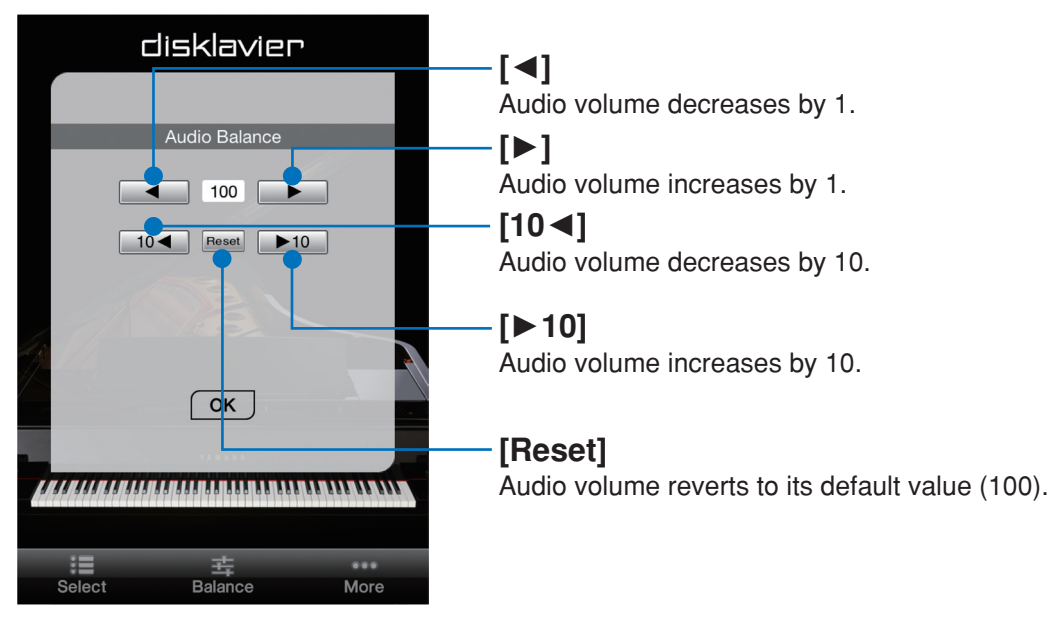

Audio volume balance can be adjusted in a range of 000 to 127.

Tap on [OK] to return to the song control panel. 3

More

# Adjusting the Depth of the Sustain Pedal

You can adjust the depth of the sustain pedal.

#### **1** Tap on [Pedal] in the song control panel.

The [Sustain Pedal Adjust] pop-up appears.

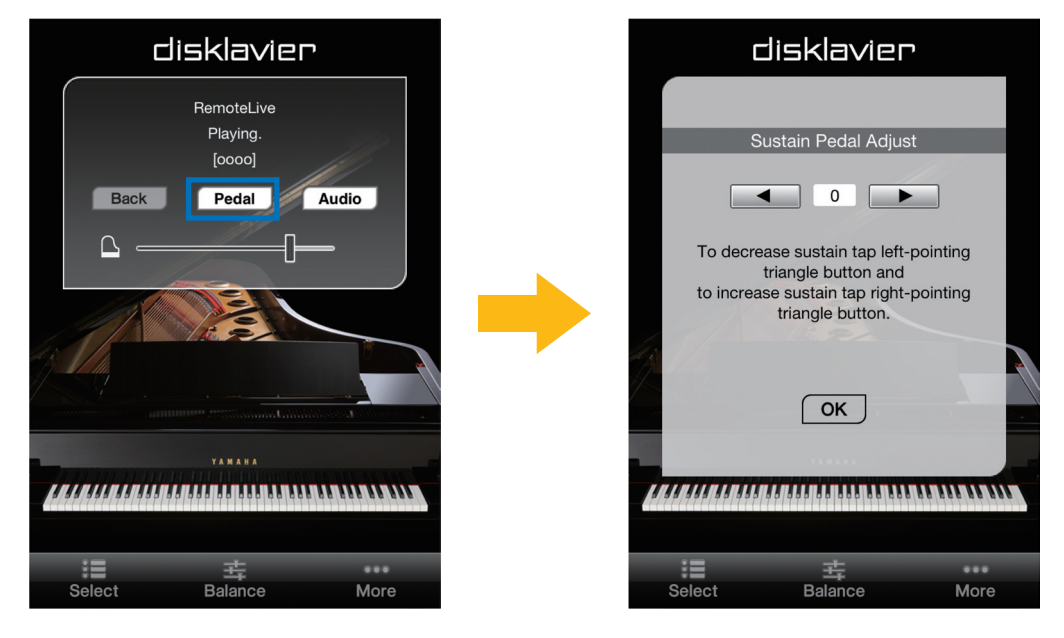

### **2** Tap on [◄] or [▶] to change setting while listening to the piano playback.

Increasing this value increases the effect of the sustain pedal, and decreasing this value decreases the effect of the sustain pedal.

The setting range varies depending on the model and its condition.

**3** Tap on [OK] to return to the song control panel.

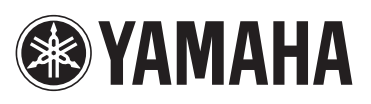

YAMAHA CORPORATION P.O.Box 1, Hamamatsu, 430-8650 Japan